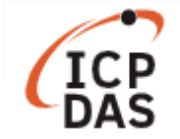

# How to set system time and NTP server in LinPAC?

| Applies to:                           |                           |             | No. L1-002            |  |  |
|---------------------------------------|---------------------------|-------------|-----------------------|--|--|
| Platform                              | Software operating system | OS version  | Classification        |  |  |
| LP-8x4x                               | Debian                    |             |                       |  |  |
| LP-2000/5000 series<br>LP-8x2x Ubuntu |                           | All vorsion | Product Functionality |  |  |
|                                       |                           | All Version |                       |  |  |
| LX-8000/9000 series                   |                           |             |                       |  |  |

A Linux system has two clocks: "hardware clock" and "system clock". The former is a battery driven clock which keeps track of time even when the rest of the system is powered off, and the latter one (also known as the "software clock") is a simple count of the number of ticks that have transpired since 1970/01/01 00:00 UTC. Since the system clock only exists when the system is running, it must be initialized from the hardware clock at boot time.

This guide describes how to configure the system time and Network Time Protocol (NTP) on the LinPAC.

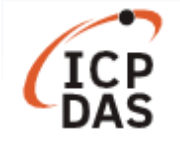

## I. Adjust time manually

The following commands show the system time and hardware time, as illustrated in Figure 1.

| Command: # date    | <pre>// show the system clock time</pre> |
|--------------------|------------------------------------------|
| Command: # hwclock | // show the hardware clock time          |

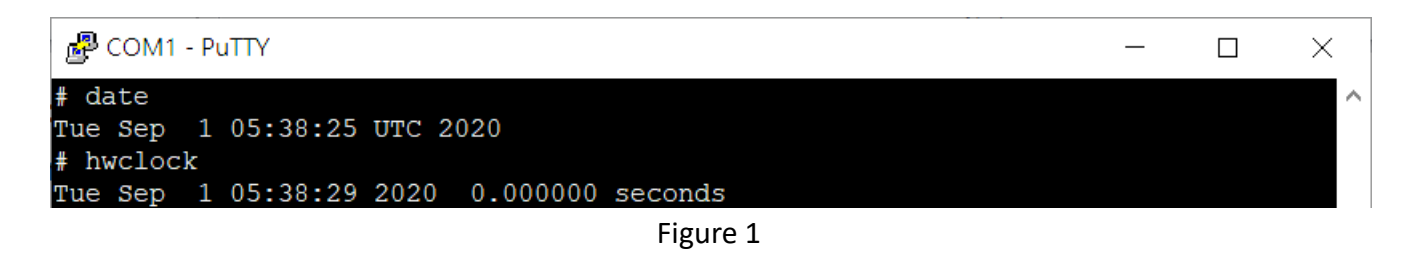

**Note:** When you find hardware clock always shows "1970/01/01 00:00" after booting the LinPAC, please check if the battery on the CPU board is dead.

User can follow the instructions below to adjust time on LinPAC:

**Step 1**: Set time described by string, as illustrated in Figure 2.

### Command: # date [MMDDhhmm[[CC]YY][.ss]]

Step 2: Set hardware clock to system time.

```
Command: # hwclock -w
```

| Putty                                     | _ | $\times$ |
|-------------------------------------------|---|----------|
| root@icpdas:~# date 030405062000.07       |   | $\sim$   |
| Sat Mar 4 05:06:07 UTC 2000               |   |          |
| root@icpdas:~# hwclock -w                 |   |          |
| root@icpdas:~# date                       |   |          |
| Sat Mar 4 05:06:15 UTC 2000               |   |          |
| root@icpdas:~# hwclock                    |   |          |
| Sat Mar 4 05:06:20 2000 -0.988722 seconds |   |          |
|                                           |   |          |

Figure 2

**Note:** For LinPAC using Ubuntu operation system, if user wants to set LinPAC with a special time, the "ntpd" service should be stopped, or the time will be changed to current time forcibly. Please refer to page 8 *Oisable the ntpd service* for more information.

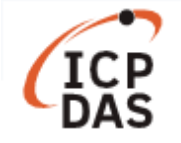

### II. Time zone setting

### Debian operating system - LP-8x4x for example

Export environmental variable "TZ" to change the time zone of LinPAC (default is in UTC), user can add this command into */etc/profile* so that it can be executed automatically at boot time. Command: # export TZ=<*std*><*offset*>[<*dst*>[*offset*],*start*[/*time*],*end*[/*time*]]

Step 1: Use the "vi" command to edit /etc/profile file.Command: # vi /etc/profile

**Step 2**: Add the following command into the file, we take Asia/Taipei as an example, then type ":wq" to save and quit, as illustrated in Figure 3.

Command: # export TZ=CST-8 // The time zone of Taipei is CST, which equals to UTC+8

| PCOM1 - PuTTY                                                                                                    | —                            |                            | ×                 |
|----------------------------------------------------------------------------------------------------|------------------------------|----------------------------|-------------------|
| <pre># vi /etc/profile # /etc/profile: system-wide .profile file for the Bourne shell (s # and Bourne compatible shells (bash(1), ksh(1), ash(1),).</pre>                                                                                                    | h(1))                        |                            | ^                 |
| <pre>export PATH="/usr/local/bin:/usr/bin:/opt/X11R6/bin:/opt/bin<br/>#LD_LIBRARY_PATH="/usr/local/lib:/usr/lib:/lib:/usr/X11R6/lib"<br/>export LD_LIBRARY_PATH="/opt/lib:/opt/X11R6/lib:/usr/local/lib:/u<br/>export CLASSPATH=/opt/kaffe/lib/kjc.jar:/opt/kaffe/lib/icpdas.jar<br/>export JAVA HOME=/opt/kaffe</pre> | :/opt/1<br>sr/lib<br>:/opt/1 | kaffe/<br>:/lib:<br>kaffe/ | bin<br>/op<br>lib |
| export TERMINFO:/opt/share/terminfo                                                                                                    |                              |                            |                   |
| <pre>if [ "\$BASH" ]; then     PS1='\u@\h:\w\\$ ' else     if [ "`id -u`" -eq 0 ]; then         PS1='# '     else         PS1='\$ '     fi fi</pre>                                                                                                    |                              |                            |                   |
| if [ "`id -u`" -eq 0 ]; then<br>PATH=/usr/local/sbin:/usr/sbin:/sbin:\$PATH<br>:wq                                                                                                    |                              |                            | ~                 |

Figure 3

**Step 3:** After rebooting the LP-8x4x, use "date" command to check if the time zone setting is successful, as illustrated in Figure 4.

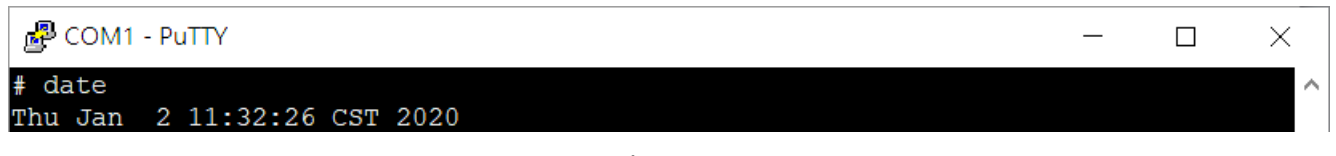

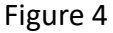

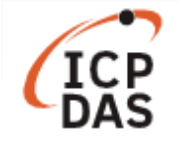

The following table lists some examples of TZ value which might be useful, for the complete syntax of TZ variable, please refer to:

https://www.gnu.org/software/libc/manual/html\_node/TZ-Variable.html

| Time zone Name      | Other Common Time zone<br>Name | Deviation<br>from UTC | TZ                           |
|---------------------|--------------------------------|-----------------------|------------------------------|
| America/Anchorage   | Alaska Time                    | UTC-9                 | AKST9AKDT,M3.2.0,M11.1.0     |
| America/Los_Angeles | Pacific Time                   | UTC-8                 | PST8PDT,M3.2.0,M11.1.0       |
| America/Denver      | Mountain Time                  | UTC-7                 | MST7MDT,M3.2.0,M11.1.0       |
| America/Chicago     | Central Time                   | UTC-6                 | CST6CDT,M3.2.0,M11.1.0       |
| America/New_York    | Eastern Time                   | UTC-5                 | EST5EDT,M3.2.0,M11.1.0       |
| Europe/London       | Western European Time          | UTC                   | GMT0BST,M3.5.0/1,M10.5.0     |
| Europe/Berlin       | Central European Time          | UTC+1                 | CET-1CEST,M3.5.0,M10.5.0/3   |
| Europe/Istanbul     | Eastern European Time          | UTC+2                 | EET-2EEST,M3.5.0/3,M10.5.0/4 |
| Africa/Johannesburg | South African Standard Time    | UTC+2                 | SAST-2                       |
| Europe/Moscow       | Further-eastern European       | UTC+3                 | MSK-3                        |
|                     | Time                           |                       |                              |
| Asia/Kolkata        |                                | UTC+5:30              | IST-5:30                     |
| Asia/Bangkok        |                                | UTC+7                 | ICT-7                        |
| Asia/Beijing        |                                | UTC+8                 | CST-8                        |
| Asia/Hong_Kong      |                                | UTC+8                 | HKT-8                        |
| Asia/Singapore      |                                | UTC+8                 | SGT-8                        |
| Asia/Taipei         |                                | UTC+8                 | CST-8                        |
| Australia/Perth     | Australian Western Time        | UTC+8                 | AWST-8                       |
| Asia/Tokyo          |                                | UTC+9                 | JST-9                        |
| Australia/Sydney    | Australian Eastern Time        | UTC+10                | AEST-10AEDT,M10.1.0,M4.1.0/3 |

**Note:** There should not have any space after "TZ" or it will show error message like "export: : bad variable name".

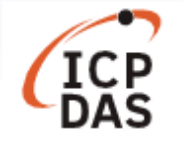

### Ubuntu operating system - LP-8x2x for example

User can find time zone information under */usr/share/zoneinfo/*, current default time zone is recorded in the file */etc/timezone*.

To change local time zone, please use the following command:

### **Command:** # dpkg-reconfigure tzdata

| 🛃 COM1 - PuTTY                                                                  |                                                                                                    |                                                                                                    |                                       |   |   |
|---------------------------------------------------------------------------------|----------------------------------------------------------------------------------------------------|----------------------------------------------------------------------------------------------------|---------------------------------------|---|---|
| Package configuration                                                           | 1                                                                                                    |                                                                                                    | · · · · · · · · · · · · · · · · · · · | ^ |   |
| Please select the<br>configuration que<br>cities, represent<br>Geographic area: | Ĵ Configuring tzdata<br>geographic area in which yo<br>stions will narrow this dowr<br>ing the time zones in which<br>Asia<br>Atlantic<br>Europe<br>Indian | ou live. Subsequent<br>by presenting a lis<br>they are located.                                                          | st of                                 |   |   |
|                                                                                 | M1 - PuTTY                                                                                                    |                                                                                                    |                                       |   |   |
|                                                                                 | je configuration<br>Ĵ Confi<br>Please select the city or re<br>Time zone:<br>Qat<br>Qyz<br>Ran<br>Riy<br>Sak<br>Sam<br>Seo<br>Sha<br>Sin<br>Tai            | guring tzdata<br>gion corresponding to<br>ar<br>ylorda<br>goon<br>adh<br>halin<br>arkand<br>ul<br>nghai<br>gapore<br>pei | your time zor                         |   | ^ |
|                                                                                 |                                                                                                    |                                                                                                    |                                       |   | ¥ |
|                                                                                 |                                                                                                    |                                                                                                    |                                       |   |   |

Figure 5 and 6

| Putty                    |           |                      | _ | × |
|--------------------------|-----------|----------------------|---|---|
| Current default time zon | ne: 'Asia | /Taipei'             |   | ^ |
| Local time is now:       | Tue Sep   | 1 15:49:47 CST 2020. |   |   |
| Universal Time is now:   | Tue Sep   | 1 07:49:47 UTC 2020. |   |   |

Figure 7

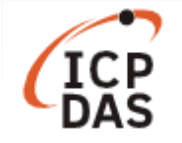

### III. Network Time Protocol (NTP)

The Network Time Protocol (NTP) is used to synchronize the time of a computer to a reference time source. It has been in operation since 1985, and become one of the oldest Internet protocols in current use.

### Debian operating system - LP-8x4x for example

Step 1: Use the following command to adjust time from a network time server, as illustrated in Figure 8. Command: # ntpdate <ntp server IP/hostname>

User can use the server provided by NTP Pool Project (<u>http://www.pool.ntp.org/</u>) or search "ntp server" to find a public sever near.

### Step 2: Set hardware clock to system time.

Command: # hwclock -w

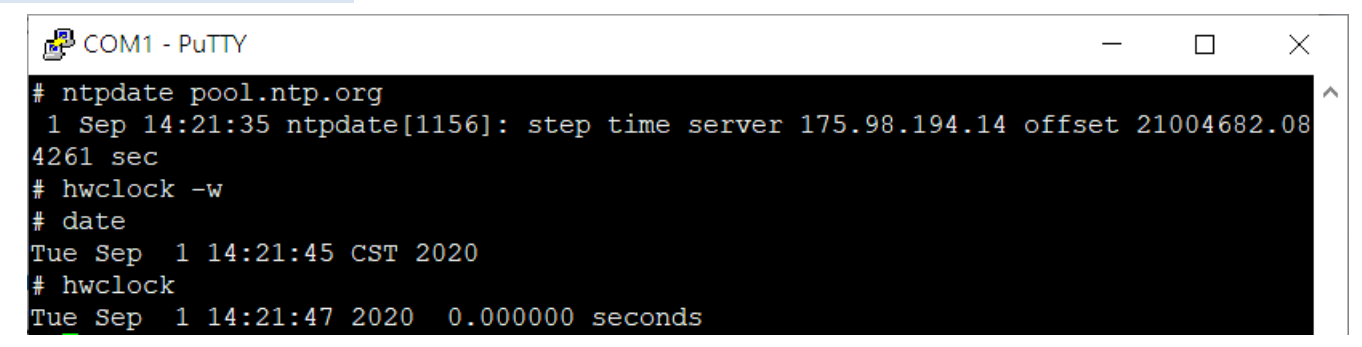

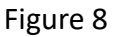

#### Automatic synchronize time at boot time

User can create the shell script below and save it in the */etc/init.d/* directory, then run the following commands to set automatic time synchronization at boot time.

Step 1: Use the following command to create a script with the filename "time\_sync".
Command: # vi /etc/init.d/time\_sync

Step 2: Edit the script then type ":wq" to save the script and quit, as illustrated in Figure 9.

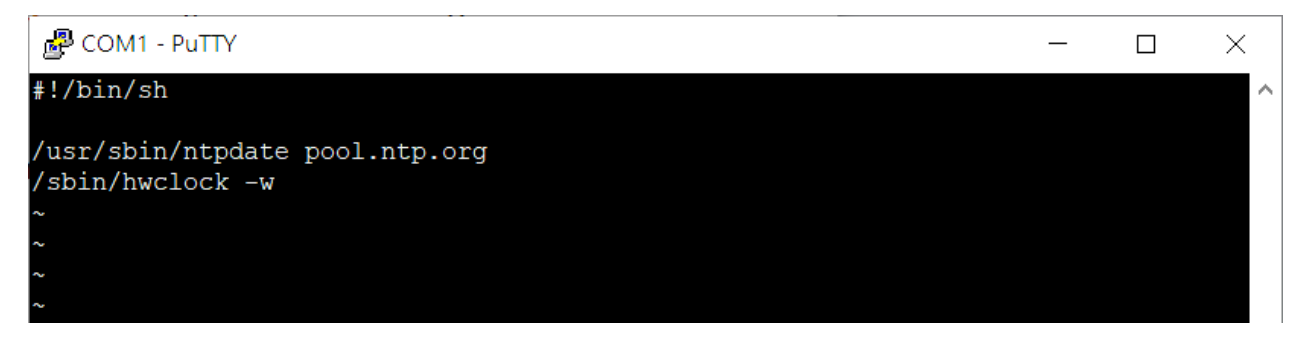

Copyright © 2020 ICP DAS Co., Ltd. All Rights Reserved.

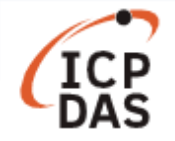

**Step 3:** Make the script executable, use the following command to change the access permissions for the file.

Command: # chmod 755 /etc/init.d/time\_sync

**Step 4:** Use following command to create a symbolic link to the script file so that it will be automatically executed at boot time, as illustrated in Figure 10.

Command: # In -s /etc/init.d/time\_sync /etc/rc2.d/S95time\_sync

| Putty                                                                                                    | - 0                       | ×     |
|----------------------------------------------------------------------------------------------------|---------------------------|-------|
| <pre># chmod 755 /etc/init.d/time_sync # ln -s /etc/init.d/time_sync /etc/rc2.d/S95time-s # ls -al /etc/rc2.d/S95time-sync</pre> | ync                       | ^     |
| <pre>lrwxrwxrwx 1 root root 21 Jan 1 -&gt;_/etc/init.d/time_sync</pre>                                                           | 00:03 /etc/rc2.d/S95time- | -sync |
| 5. 40                                                                                                    |                           |       |

Figure 10

**Step 5:** After rebooting the LP-8x4x, use "date" command to check.

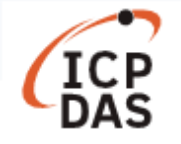

#### Ubuntu operating system - LP-8x2x for example

LP-8x2x includes the "**ntpd**" service which provides automatic time synchronization from the network time server.

User can check ntpd status by using the following command:

**Command:** # service ntp status

To start/stop the service, please use the following command:

Command: # service ntp [start/stop]

To check the detail about "ntpd", please use the following command, as illustrated in Figure 11.

Command: # ntpq \_p

| 層 COM1 - PuTTY                                                                                          |         |       |         |       |         | —      |        | × |
|----------------------------------------------------------------------------------------------------|---------|-------|---------|-------|---------|--------|--------|---|
| <pre>root@icpdas:~# service ntp stat  * NTP server is not running root@icpdas:~# service ntp star</pre> | us<br>t |       |         |       |         |        |        | ^ |
| * Starting NTP server ntpd                                                                              |         |       |         |       |         |        | [ OK ] |   |
| root@icpdas:~# ntpq -p                                                                                  |         |       |         |       |         |        |        |   |
| remote refid                                                                                            | st      | t whe | en poll | reach | delay   | offset | jitter |   |
| 1-34-13-89.hine 118.163.81.63                                                                           | 2       | u 1   | .3 64   | 1     | 5.884   | -0.318 | 0.002  |   |
| t1.time.tw1.yah .INIT.                                                                                  | 16      | u     | - 64    | 0     | 0.000   | 0.000  | 0.000  |   |
| 106-104-162-193 118.163.81.63                                                                           | 2       | u 1   | .2 64   | 1     | 17.669  | 1.397  | 0.002  |   |
| dns.alqualondeINIT.                                                                                     | 16      | u 1   | .1 64   | 0     | 0.000   | 0.000  | 0.000  |   |
| alphyn.canonica 142.3.100.2                                                                             | 2       | u 1   | .0 64   | 1     | 195.559 | -0.327 | 0.002  |   |

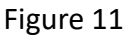

#### **Disable the ntpd service**

If user use the "date" command to set the system time, or need to use the "ntpdate" command for immediately time synchronization, please disable the "ntpd" service from automatically starting:

Step 1: To move the "ntpdate" file into "/etc/network" directory, use the following command: Command: # mv /etc/network/if-up.d/ntpdate /etc/network/ntpdate

Step 2: Use the following command to remove the init script links, as illustrated in Figure 12. Command: # update-rc.d – f ntp remove

Step 3: Reboot the LinPAC.

**Step 4:** Check ntpd status by using the following command:

### Command: # service ntp status

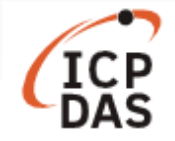

| PCOM1 - PuTTY                                                                                                    | _     | × |
|----------------------------------------------------------------------------------------------------|-------|---|
| root@icpdas:~# mv /etc/network/if-up.d/ntpdate /etc/network/ntp<br>root@icpdas:~# update-rc.d -f ntp remove      | odate | ^ |
| Removing any system startup links for /etc/init.d/ntp<br>/etc/rc0.d/K20ntp                                       |       |   |
| /etc/rc1.d/K20ntp<br>/etc/rc2.d/S20ntp                                                                           |       |   |
| /etc/rc3.d/S20ntp<br>/etc/rc4.d/S20ntp                                                                           |       |   |
| /etc/rc5.d/S20ntp                                                                                                |       |   |
| root@icpdas:~# reboot                                                                                            |       |   |
| Broadcast message from root@icpdas<br>(/dev/tty05) at 2:50                                                       |       |   |
| The system is going down for reboot NOW!                                                                         |       |   |
| icpdas login: root<br>Password:                                                                                  |       |   |
| Last login: Tue Sep 8 02:47:10 UTC 2020 on tty05<br>Welcome to Ubuntu 12.04.4 LTS (GNU/Linux 3.2.14-rt24 armv71) |       |   |
| * Documentation: https://help.ubuntu.com/                                                                        |       |   |
| * NTP server is not running                                                                                      |       |   |
|                                                                                                    |       | × |

Figure 12